## 如何書籍評分及修改評分?

1. 進入 https://ipac.library.taichung.gov.tw/webpac/search.cfm 頁面後點選右

| 選擇語言(Language): 繁體 | 中文 🗸                  | 臺中市立圖書館 數位資源    | 國資圖館藏查詢   FB粉絲頁   圖書館Line@         | 網路辦證 |
|--------------------|-----------------------|-----------------|------------------------------------|------|
| 記載査詢 新進圖書          | 章 武士<br>館藏推薦 公佈欄 常見問答 | 我的書房            | 臺中市立圖書館<br>TAICHUNG PUBLIC LIBRARY |      |
|                    |                       |                 |                                    | 登入   |
|                    |                       |                 |                                    |      |
|                    | 請輸入關鍵字                |                 | <b>搜尋</b> 進階檢索                     |      |
|                    | 關鍵字 2020 , 鬼滅之刃 , 名伯  | 貞探柯南, 屁屁偵探, 藍海, | 科學實驗王, 857.7,                      |      |

2. 出現登入視窗,輸入帳號密碼後按「登入」按鈕,成功進入後即可進行

「評分書籍」功能。

| 、方式: | 中長号虎       | ~ |  |
|------|------------|---|--|
| 帳號:  | A000000000 |   |  |
| 密碼:  | •••••      |   |  |

3. 於書籍詳細書目中,點選書籍旁邊的星星符號即可評分(例:評三顆星

點選第三顆星即可,評五顆星點選第五顆星)

| 目前查詢 … 1 建 匯出             | ■ E-mail 🖶 列印 III 我的書櫃 🕈 回檢索結果 |   |
|---------------------------|--------------------------------|---|
| 關鍵字:這樣開始也不錯 擺 ≥<br>脫束縛的一年 | / 這樣開始也不錯,擺脫束縛的一年 /            | 8 |
|                           | 作者:周宜芳,备賓((Rubin, Gretchen))   |   |
| 搜尋 儲存檢素條件                 | 出版社:大和盧書總經銷,,親子天下出版;           |   |
|                           | 出版年:2020                       |   |
| 歴史查詢                      | ISBN : 9789575035389           |   |
| 無資料                       | 書查詢<br>適用對象:一般性                |   |

4. 若想修改個人書籍評分資料,可至「我的書房」內點選左下角功能「我

的評分」,即可進行書籍評分資料修改、刪除。

| 館藏                         | 查詢             | 0 1                      | 新進                      | 圖書              |              | 館藏排 | <b>佳薦</b> | 公佈欄常見問答 我的書房              |
|----------------------------|----------------|--------------------------|-------------------------|-----------------|--------------|-----|-----------|---------------------------|
| 0                          | 首頁             | > 館                      | 藏查調                     | 洵 >             | 我的           | 書房  |           | 1 張*華,您好 登出               |
| <b>1</b> 2020              |                | 2020.11                  |                         |                 | 停權狀態         |     |           |                           |
| 日                          | -              |                          | Ξ                       | 四               | 五            | 六   | Î         |                           |
| 1                          | 2              | 3                        | 4                       | 5               | 6            | 7   | 1         |                           |
| 8                          | 9              | 10                       | 11                      | 12              | 13           | 14  | 1         | 個人資料                      |
| 15                         | 16             | 17                       | 18                      | 19              | 20           | 21  |           | IPPE CARE 1.1             |
| 22                         | 23             | 24                       | 25                      | 26              | 27           | 28  |           | 讀者張 先生/小姐                 |
| 29                         | 30             |                          |                         |                 |              |     |           |                           |
| = f                        | 首関到            | 小百 5<br>到期日<br>呆留尊       | 目間                      | ,<br>]到期        | 日            |     |           | 修改個人資料 修改密碼               |
| 我的書房                       |                |                          |                         |                 |              |     |           | 建立時間 : 2020-03-19         |
| 張 ,您好!                     |                |                          |                         |                 |              |     |           | 登入時間: 2020-11-20 PM 14:47 |
| 借問                         | 周記             | 錄                        |                         |                 |              | -   |           |                           |
| 正<br>予<br>予<br>予<br>行<br>説 | 己頁頁頁皆皇借約約約閱規   | 書 (1<br>2)<br>可保歷款<br>更留 | .)<br>週期<br>(47)<br>(0) | <mark>未取</mark> | <b>l</b> (0) |     |           |                           |
| 我的                         | 的書             | 櫃                        |                         |                 |              | +   |           |                           |
| 我的<br>引                    | 的分<br>我的<br>我的 | <b>享</b><br>評分<br>心得     |                         | 2               | )            |     |           |                           |

於您要修改的書籍按下編輯後,於書籍旁邊的星星符號即可修改評分

□ 1. 這樣開始也不錯, 擺脫束縛的一年/

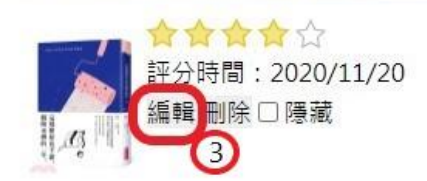

- 修改評分
- 標題: 這樣開始也不錯,擺脫束縛的一年

取消

作者:

開放狀態: 💿 公開 〇 隱藏

確認

評分: **☆☆☆☆☆**